## EyeMed Access Provider Search Directions

## PROVIDER SEARCH DIRECTIONS

- 1. Go to <u>http://eyemedvisioncare.com</u>
- 2. There will be a blue box on the left side of the screen labeled "Locate a Provider. In the drop down menu that says "Select Your Network," choose "Access."
- 3. Enter your zip code then click "Submit."
- 4. A new window will open.
- 5. For security purposes, you will have to click in the empty box and type the text shown above. Click" Submit."
- 6. Your provider guide will now show. This may appear on several pages. Click on the page number which you wish to view at the top of the page.
- 7. To see a map of the provider's location, click on the location name which appears as blue, underlined, and capitalized text.
- 8. To do a new search, click on "New Search" at the top of the page. Enter a new zip code or address.